## 1 Introduction

## 1.1 Welcome

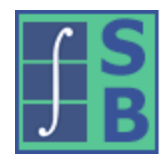

# ShapeBuilder

Geometric and structural properties of member cross sections

# A New Commercial Version is Available.

IES has upgraded ShapeBuilder 11.0. The latest release can be found on our webstie at: www.iesweb.com/downloads

ShapeBuilder will help you quickly and accurately determine the geometric and structural section properties of complex built-up or cut-down cross-sections. ShapeBuilder also performs a finite element analysis to determine the torsion properties and the shear stresses for any arbitrary cross-section. In addition to calculating a variety of section properties (area, moment of inertia, radius of gyration, section modulus, torsion constant, etc.), loads can be applied to the cross-section to determine the normal stresses and shear stresses. Shapes created in ShapeBuilder can be exported to the IES Shape Database for use in other IES applications, such as VisualAnalysis.

## **Getting Started**

- How-To Tutorial Videos
- Use File | Open Example to see sample projects.
- Feature List
- Program Layout
- Upgrade Guide (what's new)
- FAQ Answers at iesweb.com for business, licensing, installation issues.
- Downloadable <u>PDF Help</u> file.

## **Help Notation**

Menu items appear like this: File | New.

Keystrokes or mouse commands appear like this: Shift+Click.

## Disclaimer

ShapeBuilder is a proprietary computer program of Integrated Engineering Software (IES, Inc.) of Bozeman, MT. This product is intended for use by licensed, practicing engineers who are educated in structural engineering, students in this field, and related professionals (e.g. Architects, Building Inspectors, Mechanical Engineers, etc.). Although every effort has been made to ensure the accuracy of this program and its documentation, IES, Inc. does not accept responsibility for any mistake, error, or misrepresentation in, or as a result of, the usage of this program and its documentation. (Though we will make every effort to ensure that problems that we can correct are dealt with promptly.) The results obtained from the use of this program should not be substituted for sound engineering judgment.

## License and Copy Restrictions

By installing ShapeBuilder on your computer, you become a registered user of the software. The ShapeBuilder program is the copyrighted property of IES, Inc. and is provided for the exclusive use of each licensee. You may copy the program

for backup purposes and you may install it on any computer allowed in the license agreement. Distributing the program to coworkers, friends, or duplicating it for other distribution violates the copyright laws of the United States. Future enhancements and technical support depend on your cooperation in this regard. Additional licenses and/or copies of ShapeBuilder may be purchased directly from IES, Inc.

## IES, Inc.

Integrated Engineering Software, Inc. 519 E. Babcock St. Bozeman, MT 59718 Sales or Licensing: 406-586-8988, <u>sales@iesweb.com</u> Technical Support: <u>support@iesweb.com</u>

## 1.2 Key Features

## **Creating Shapes**

- Create built-up sections to find their properties
- Use standard parametric shapes as building blocks
- Use shapes from a large database of steel, wood, cold-formed, aluminum, etc.
- Import polygon shapes from simple text files (.txt)
- Import shapes from CAD DXF/DWG files
- Import shapes from STEP/IGES files
- Mark any part as a hole
- Create shapes with multiple holes or cut-outs
- Create new shapes by copying existing items
- Define the material setting for each part
- Composite sections can be analyzed (i.e. transformed properties are calculated)
- Export Shapes to the Custom Shape Databases for use in ShapeBuilder and other IES products like VisualAnalysis

### Analysis

- Numeric integration
- Finite element analysis
- Finite Element model is automatically constructed
- Finite element mesh is easily refined
- Analysis is performed in the background while you work

#### **Simple Properties Calculated**

- Geometric (area, moment of inertias, elastic section modulus, etc.)
- Principal (orientation of principal axes, moment of inertias, elastic section modulus, etc.)
- Polar (moment of inertia and radius of gyration)
- Plastic (location of plastic neutral axes and plastic section modulus)

#### **Advanced Properties Calculated**

- Normal Stresses (combined flexural and axial)
- Shear Flow and First Moment of Area
- Torsion Properties (shear center, warping constant, torsional moment of inertia, etc.)
- Shear Stresses (St. Venant, flexural, combined, etc.)

#### **Stress Levels Calculated**

- Axial force, bending moments, shear forces, and torques can be applied to the shape
- Normal stresses
- St. Venant shear stresses
- Flexural shear stresses
- Combined St. Venant and Flexural shear stresses
- Resultant shear stresses

### Reporting

- Quick Full Report includes the results and all the graphics available (can be modified)
- Quick Basic Report includes the results and active graphic view (can be modified)
- Custom reporting to include just the information you need
- Print Preview mode while working with reports
- Paste any graphics into your report
- Customizable page margins, fonts, colors
- Use your own company logo in report page headers
- Print to any printer including PDF
- Export to text clipboard or save to other formats like .xlsx

#### General

- Simple, standard Windows interface for easy navigation
- Unlimited Undo & Redo commands
- Work in any unit system, perform math on input, use custom unit 'styles'
- Program is self-documenting with tooltips on commands and input parameters
- Numerous preference settings for better defaults
- Free training videos provided for learning efficiency
- Free technical support email with fast, friendly turnaround

### **Limitations & Assumptions**

#### General

- Uses constructed geometries to perform a numerical approximation for all section properties.
- Slight differences between ShapeBuilder and database values is expected due to tolerances, manufacturer minimum properties, and unpublished geometric details.
- 2D (plane) figure analysis. Length is not considered for the beam or column member.
- Does not perform member design or check design specifications
- Will not analyze cracked concrete sections (please see IES <u>ConcreteSection</u> for this ability)
- Does not produce structural drawings

#### **Advanced Analysis**

- Shear stresses and torsion properties are only available for shapes with a single outside boundary and a single material. Normal stresses are available for disconnected shapes.
- Multiple-part touching parts are assumed to be fully connected.
- Calculated stresses are based on elastic material properties (i.e. yielding is not considered).
- Does not calculate Torsional Stresses due to Warping. This requires more information about the full length of the member and the boundary conditions on the member, and the variation of loading along the length of the member. None of which is available in ShapeBuilder. You can use the Warping Normal Function, which is calculated, to help you determine warping stresses.
- Does not calculate stresses due to concentrated loads applied at a specific point or area of the cross section. The applied loads are treated as "body forces", even though they are referenced from a specific point. ShapeBuilder looks at the general stress distribution in the member due to external loads applied, not at localized stresses produced from a point load. The purpose of the specific load application point is to account for eccentricities that would create secondary forces (e.g., an eccentric shear force produces an additional torsion on the cross section).
- Cannot perform a stress analysis from internal pressures or thermal variations in a cross section.
- Orthotropic material behavior is not supported. Isotropic material behavior is assumed and used (the same material properties are used in all directions).
- Visco-Elastic material analysis (creep) is not supported.
- Dynamic loads are not supported.

#### **Reinforced Concrete**

• Older versions of ShapeBuilder offered cracked section analysis of reinforced concrete shapes. These features were removed in <u>ShapeBuilder 10.0</u> and put in <u>ConcreteSection</u>.

## Be a Squeaky Wheel

If you need a new feature, please let us know. We are always looking for ways to improve products in ways that you desire. See <u>Support Resources</u>.

## 1.3 Program Layout

### **Explore**

The best way to learn ShapeBuilder is to use the program and try things for yourself. Get to know what is available under each button or menu. Several <u>tutorial videos</u> are also available.

### Screen Layout

The image below introduces the program terminology used in the help or training videos. Panels may be resized by dragging their dividers or repositioned by dragging their title bars or right-clicking on the title. Use the "pushpin" icon to collapse panels temporarily to gain more space for working. Hold your mouse over the screen image below for information about each area of the program.

| 📕 👝 📓 📻 度   ShapeBuilder 11.00.0000 - ReportDimensionLines                                                                                                    |                                                                                                    |                                                                                                    | – ø ×             |
|----------------------------------------------------------------------------------------------------|----------------------------------------------------------------------------------------------------|----------------------------------------------------------------------------------------------------|-------------------|
| File Home Shapes                                                                                                    |                                                                                                    |                                                                                                    | 📅 USA (Mixed) 🔹 🔞 |
| Undo Redo Capy Paste Delete Sebet hvert Sebet Sebet Sebet Sebet View New New View View View View View View View Vi                                                                                                    | Open Construction         Difference         Difference <thdi< th="">         Difference         Differenc</thdi<> | Back Ful<br>Training Support Licence About                                                                                                    |                   |
| Project Manager + 0                                                                                                    | Sketch View Analysis View Report View                                                                                                    | (MaN, MaN in) Results                                                                                                    |                   |
| Crante Modely Filter Drawing Gold  Crante Modely Filter Drawing Gold  Crante Modely Filter Drawing Gold  Crante Modely Filter Drawing Gold  Crante Model Filter Drawing Gold  Crante Model Filter Drawing Gold  Crante Model Filter Drawing Gold  Crante Filter Drawing Gold  Crante Filte |                                                                                                    | i Advanced<br>Coverall<br>Copth<br>With P Permeter Weight<br>Geometric Propertie Aveo to the test of the test of test of test of test |                   |
| 0                                                                                                    |                                                                                                    |                                                                                                    |                   |

#### **Title Bar**

The title bar displays the version of ShapeBuilder and the file name of your project. Also, there are helpful buttons in addition to the Windows system buttons.

#### Main Menu / Toolbar

Each command on the menu or toolbar is accessed with a click. They have helpful descriptions or tool-tips available by hovering your mouse over the command (this will also display the shortcut key command).

#### **Project Manager**

- Create tab: Use this tab to drag or double-click shapes onto sketch view to create a shape model.
- Modify tab: Use this tab to change properties of selected shapes. Also, use this tab to modify the Project Settings when nothing is selected.
- Filter tabs: Use this tab to control what is shown or hidden in the active view.
- Drawing Grid tab: Use this tab to define and show or hide drawing grids. These help you place or sketch shapes in the Sketch view.
- Analysis Settings tab: Use this tab to define the loads, adjust the finite element mesh, and select the visible results.
- Tables tab: Use this tab to add tables to the Report view
- Report Filter tab: Use this tab to modify the tables in the Report view.

#### **Graphic Views**

These views provide a way to view the shape model, analysis results, and reports. Each tab displays different options and will provide different information in the Project Manager. The right-hand portion of the window-tab area contains

mouse coordinates. Text Labels and Dimensions can be added to the shape in the graphic view to help document your work.

#### Results

This panel provides both the "simple" and the "advanced" results for the analyzed shape in separate tabs. These results update automatically as you work with shapes or analysis controls. Hover your mouse over the name of a property for a pop-up tip that includes a description or explanation for that property.

#### **Status Bar**

Shows background meshing/analysis progress. Background processing is done on a separate thread of your processor, so you may continue working while they run. The only time you need to wait for the program is when the mouse cursor changes into an hour-glass or if you wish to view the analysis results that are currently in-progress.

#### **Units & Precision**

In ShapeBuilder, you can display and enter physical quantities in a variety of unit-systems, including your own custom setup. Go to **Home | Manage Units** to select the units for the project from a list of common predefined unit styles or to create a custom style. The unit system can be changed using the drop-down box in the upper right corner. The button in the upper right corner allows you to change the number of decimals displayed after the decimal point, cycling between 0 and 7 digits.

#### **Data Entry: Physical Quantities**

When entering physical quantities, you may leave off the units to use the previously displayed units or enter different units (e.g. feet instead of inches). Also, mathematical expressions can be used when entering values (e.g. 5+2 in) and length units may be entered in "ft-in" notation. Entered values are converted and then redisplayed in the current unit style.

### **Mouse and Keyboard Commands**

The basic mouse and keyboard commands are listed below. It is assumed that the left button is your primary button, the right button is secondary, and the device has a mouse-wheel whose "click" is configured as a middle-button push. Depending on your system, you may need to go into Control Panel, Hardware, Mouse, and set the wheel button to behave like a "middle button click". Some mouse utility programs may override that setting or it may not be set up on some versions of Windows. Many of the toolbar (menu) commands have associated shortcut keys. Hold your mouse over the command for a description of the command and the associated keystroke. For example, Ctrl+C and Ctrl+V are used for Copy and Paste, Ctrl+Z is for Undo, etc. Standard Windows hot keys are used where possible.

#### **Hovering**:

- Hover over a tool bar command for an explanation and keyboard shortcut
- Hover over a the name of an edit item in the Modify tab for an explanation
- Hover over a property names in the Results for a description of our terminology
- Hover over a part in the Sketch View to see which part will be selected if Clicked
- Hover over a the shape's color-plot for stress values under the mouse point in Analysis View ("fly-by information" must be turned on in the filter)
- Hover anywhere in the Sketch View for coordinate locations (shown upper-right corner)

#### Selection:

- *Click* (on a part) to select the highlighted part under the mouse and unselects everything else
- Ctrl+Click to toggle part selection without affecting other parts
- Shift+Click to select all items of a given type
- Shift+Ctrl+Click to select all shape parts with the same name prefix
- *Shift+Drag* (away from parts) to draw a selection box (left-to right selects fully enclosed shapes, right-to-left selects any partially enclosed shapes)
- Ctrl+Shift+Drag (away from parts) to draw a selection box and select parts without affecting other parts
- Click in the 'whitespace' of a view to unselect everything
- Selection commands are also available in the Ribbon

#### Move Part(s)

- Drag (press and hold the left button) to move a part, dimension, or label
- Drag on a part's vertex move the part by the vertex and snap it to another part's vertex
- Arrow Keys will move selected parts (the distance can be adjusted in the Project Manager | Fllter tab)
- Shift+Arrow Keys will move selected parts 4x the amount defined in the filter

#### Zoom:

- Use the *Mouse Wheel*, position the mouse over the point you wish to zoom in to or out from.
- Ctrl+'+' (plus) and Ctrl+'-' (minus) keys.
- Double-Click Mouse Wheel to zoom all/extents
- Ctrl+Home for zoom all/extents

#### Pan:

- Hold the *Mouse Wheel* down (like a button, not scrolling it) and *Drag* the mouse.
- Arrow Keys will pan when nothing is selected
- **Shift+Arrow** keys will pan 2x the amount

#### Rotate:

- Hold the *Mouse Wheel* down (like a button, not scrolling it) with the *Ctrl* key and *Drag* the mouse.
- The Cube in the lower-left corner of the graphics: *Click* on a face, edge or corner to orient the view.
- Ctrl+Arrow keys will also rotate.

#### **Context Menu:**

• *Right-Click* the mouse for a short menu of relevant commands based on the view and what is selected.

## 1.4 Release History

- Version 11.0 released January 2019
- Version 10.0 released February 2018
- Version 9.0 released September 2016
- Version 8.0 released January 2015
- Version 7.0 released October 2013
- Version 6.0 released May 2011

- Version 5.0 released January 2010
- Version 4.5 released July 2008
- Version 4.0 released December 2004
- Version 3.0 released June 2002
- Version 2.0 released July 1998
- Version 1.0 released January 1996

## **Version 11.0 Features**

#### General

- Shape boundaries can now be sketched
- Drawing grids are now available in the Sketch View
- Graphics are new for the entire program and are clearer, faster, and more reliable
- Project Manager: Categories remember last open/collapsed state
- Project Manager: drop-lists are activated by clicking anywhere, not just on arrow
- Improved Print Preview display for graphics
- Removed 'memory leaks', which slowed program over time
- Start screen shows thumbnail views of recent projects
- The filter state is now saved with the project

#### Modeling

- Flattened model is no longer shown in the Sketch View and is now exclusively shown in the Analysis View
- DXF import shows bounds and an option for centering at the origin
- Angular dimensions have been improved

#### Analysis

- Both the Shear Flow and First Moment of Area are calculated at user-specified locations (horizontal or vertical line) and for each part in the model
- Plastic properties available for more material types
- Result radio buttons have been added that automatically activate making it apparent which results are available

#### **Documentation**

- The Help File has been updated and is now available online and in a PDF format
- New training videos have been created for ShapeBuilder 11.0 that cover more topics

### **Version 10.0 Features**

#### **Engineering Benefits**

- Optional Manual Shape Flattening: for problems like parts in holes, or nested shapes
- Bending + Axial Stresses for composite sections (Flitch beam)
- **Report View** added for fully customizable reporting
- Import and export Auto-CAD **DWG** files directly

- Import flexibility with CAD files (layers and other options)
- Part properties are available for all shapes, and also in reports
- Advanced FEA mesh settings to help with unusual geometry
- Graphics now allows 'unblended' stress results (for debugging FEA issues)
- Smarter use of tolerances allows very small shapes to analyze

#### **Usability Benefits**

- Easy result export to text file
- Improved **analysis performance** (5x faster in some cases)
- Start screen is easier to use, advertises features and training videos
- **Subtract** overlapping holes from a part
- Move (Up, Down, Left, Right) buttons added to Shape menu
- Rotate about Point command now can use a pre-selected vertex
- History File mechanism: automatically backs up project files in Custom Data folder
- Automatic crash-backup file mechanism
- Shift+Ctrl Click uses name-prefix selection on shape parts
- Simplified menu, requires less tab-switching
- Updated to latest compilers & tools
- Crash-prevention work
- Better validation and testing
- Updated documentation

#### **Removed Features**

- **Cracked concrete analysis** and interaction diagrams were moved to: ConcreteSection. If you had a license for ShapeBuilder 9.0, you may be entitled to a free license of ConcreteSection.
- **Legacy support**: This version no longer works with the obsolete databases from VA 12.0, SB 6.0 and prior versions. Nor will it open SB 6.0 or prior project files. You may use ShapeBuilder 9.0 in the rare case you need this ability. Saving a project file in that version will upgrade it to a usable format.

### Version 9.0 Features

#### **Section Properties**

• Unit Weight is now reported, helpful for complex or composite shapes.

#### **Functions/Operations**

- Parts inside of holes are handled much more intelligently!
- Split a Part Horizontally or Vertically at the location you choose
- Intersect Shape Parts
- Less-Destructive DXF, Split, Merge (editable rectangles where possible)
- Simplified Export to VisualAnalysis (operation & layout, some properties predefined)
- Partial-Containment Selection (CAD like box) is more accurate
- Change database part-size after dropping (within the category)
- Dragging by Vertex is much more accurate

• Export aluminum shapes to VA 12.0 database works properly

#### **User Interface/Usability**

- Better editing of multiple selected items
- Simplified dimensioning 'mode' with a cursor
- Preference Settings have their own Dialog, better organized
- Color Preferences for many graphical items
- Improved Graphics (colors and sizes, selection and highlight, drag & snap)
- Modify annotations or dimensions in Project Manager
- Easily edit multiple-line text annotations
- Modify 'project settings' in Project Manager
- **Pan** the Graphical View with Arrow-Keys
- View Tabs moved to top for easier access and visibility
- Undo in"Quick Access" (above the ribbon/menu)
- "Settings", like preferences but automatic for various options
- Improved rebar information in R/C shapes reports

#### **Quality Control/Performance**

- Behind the scenes quality-control features for validation
- Improved crash-handling
- Updated to latest compilers & tools
- Crash-prevention work

#### Architecture

• 64-bit multi-threaded architecture (requires 64-bit Windows)

### **Version 8.0 Features**

#### Introduction

ShapeBuilder 8.0 offers an incremental improvement over version 7.0 with the following improvements to streamline your work flow

#### **Major Features**

- **Explode Array** command allows you to create asymmetric arrays or remove some parts from an array.
- Override Shape Color: see parts more clearly by optionally overriding material colors
- Quick Rotate: button on toolbar will rotate a selected shape by a preference-setting angle
- Unit Style Selection: easier access on the toolbar
- Material Search: dialog box offers a search feature, and other minor improvements.
- **Copy Command**: extended to place both a picture and all results (tabbed-delimited) on the Windows Clipboard
- Export to DXF: Shape outlines (and holes) will export to a CAD-compatible DXF file.
- Streamlined User Interface: layout is less distracting to your work
- Custom Report Logo: Add your own company logo to the report header, see Reports for details

#### Minor

- Default materials are 'remembered' as preferences for your next project
- Upgraded to CFS 8.0 implementation for cold-formed .scl import
- **Simplified** Export to IES Database dialog box

#### **Version 7.0 Features**

#### Introduction

ShapeBuilder 7.0 represents a **complete rewrite** of the software from the inside out. User's of previous versions should brace themselves for some fundamental (and excellent) changes. We hope you enjoy the fruit of our labor. The new system is built on the latest technologies such as multi-threaded operations to leverage the power of the processor in your machine. We have streamlined the steps required to work with shapes. We have removed requirements to destructively modify shapes before certain operations. We have streamlined and overhauled the user-interface to reflect actual usage of the product. The new system uses the concept of a "Flattener" which looks at overlapping parts of the same material and flattens them into a single boundary. Any hole shapes are then subtracted from this. It is important for you to use the "F" key in the Sketch View or the Filter option to show the flattened shape and verify it is what you expect it to be.

#### **Engineering Improvements**

- Updated all Shape and Material databases from AISC, NDS, AISI, ADM, etc.
- Improved **Meshing** for finite element analysis: "nice elements" and easy to control
- Improved accuracy in a dozen different ways for property calculations
- Rebar selection, arrangement, and adjustments are far easier in reinforced concrete sections
- Parametric shapes are more completely and consistently described
- Parametric shape "part properties" are available, similar to database shapes
- Advanced analysis is smarter about when it is applicable
- Monosymmetry factor "Beta 1" added to advanced analysis
- Improved DXF file import capabilities: No need to "Simplify" complex shapes!
- New import geometry formats available: BREP, CSFDB

#### **Editing Improvements**

- Holes are incredibly easy and flexible: toggle any shape to make it a hole
- **Notch** a shape with partially overlapping hole.
- Modify multiple shapes simultaneously to set common properties, or to align positions
- Snap Side-By-Side: Easily snap two selected shapes side-by-side or top-to-bottom with a toolbar button
- **Snap Vertices**: Drag one shape by a vertex and snap it easily to any other shape's vertex.
- **Constrained dragging** of shape vertex (Ctrl+) to stop when a shape 'hits' another
- Shape "Arrays" let you quickly and easily modify a rectangular or circular pattern of shapes
- Start Screen makes it easy to pick up where you left off or to start a new project
- Shape rotations are much easier to understand, rotation angles persist
- Alignment with a **Locked** Shape (other parts will align to the locked shape)

#### **General and Performance**

- Multi-threaded architecture to take advantage of modern processor capabilities
- FEA Meshing is 1000 times faster
- Faster loading of databases on startup
- Select general or reinforced concrete project at the start for a simpler, smarter interface
- Advanced analysis is much faster and automatically run in the background
- Built-in crash-handler to report detailed diagnostics to IES for improved quality
- Changed graphics from OpenGL to WPF/DirectX for improved performance and reliability
- Get a **shape preview** for the .SBF file in the Startup dialog
- Better error handling and presentation

#### Features Removed or Changed Significantly

#### Advanced torsional analysis of "separated" shapes or composite materials

We have removed the ability to calculate J for "disconnected" shapes or composite-material shapes. The reason we removed it, is because the entire calculation is based on the Warping Normal function and in the past we were making some very loose assumptions that we are no longer comfortable with making. How do two "independent" shapes behave in torsion? Does super-position apply? We don't have any good theoretical or test-data answers to this question, certainly not in the general sense for all shapes. You could analyze each part independently and use superposition if you think it is appropriate. You could provide some kind of connector parts to indicate how these shapes will be tied together during the torsional loading. Or you could help us track down some kind of published information on how to solve this problem!

#### **Features Changed:**

- Ability to edit the IES Shape database (files are user-friendly now, edit outside ShapeBuilder)
- Copy properties (as text) to Clipboard (new method: Right-click on Results, Select All, Copy)
- Paste outline data from clipboard to import shapes (redundant, use File | Import)
- Part Properties in reports (except Q, but still available in the Modify tab)

#### Features Removed:

- Embedding rebar or holes is no longer required
- "Simplify" complex shapes, usually DXF imports. (for functionality & performance problems, not needed)
- Export to DXF file (not used)
- Import centerline coordinates (not used)
- Drawing/Editing Grid (useless)
- Copy image to Clipboard (just use Alt+PrtScn, crop away in Paint, Word, Excel...)
- Shape linking (not useful?)
- Shape Intersect, Inverse Intersect (not needed for anything)
- Automatic Load Annotation (not useful)
- Stress Graphs in the result view (not used)
- Annotation leader lines (not needed)
- Many Preference Settings (most were not needed or used)

#### **Defects Corrected**

• Composite shape plastic section properties were not correct

### **Version 6.0 Features**

#### **Editing Improvements**

- Added Isosceles triangle parametric shape for easier shape creation.
- Shapes no longer "jump" (move) when selecting a vertex.
- Selection of shapes and sub-shapes is easier to see.
- Selection of **Rebar** is Easier, more Visible
- Improved **rotation** of shapes, linked shapes, shapes with holes and sub-shapes
- **Project Properties** in Modify tab, simplifies Project Manager
- Improved reliability and error-checking for importing shapes (DXF, STEP, etc.)
- Ability to export custom aluminum shapes to VisualAnalysis 8.0+ for design checks
- Easier editing of dimensions and annotations

#### **Analysis Improvements**

- Improved FEA Mesher, significantly faster and more robust
- Advanced Stress Analysis is much more accurate for multi-part shapes
- Advanced Stress Analysis is **significantly faster** than previous versions
- Click on Shape in Result View for **Stress Graphs** for better result visualization
- Sheer stress colors are consistent among all result windows, easier to understand
- Load Locations and Values are in an Automatic Annotation in Result Views
- **Concrete Analysis** reports Mo for both directions (Mox, Moy)
- Reinforced Concrete Analysis is more robust.

#### **Other Improvements**

- Right-Click on Shape Database to "Open File Location" (shows your .dbs files in Explorer)
- Improved importing of CFS .SCL files for cold-formed shapes
- Semi-automatic "simplification" and clean-up of imported shapes outlines.
- Fixed problems in **Preferences** for material defaults
- Improved tolerances for working with very small shapes.
- Some new preference settings were added.
- Simplified shape tree for parametric shapes (less clicking to find shapes).
- Advertise ability to create arbitrary reinforced concrete shapes, with instructions
- Direct menu link for training videos or tutorials
- Error-prevention code added.
- Numerous minor bug-fixes.

#### Features Removed or Modified in 6.0

- Analysis tab in Project Manager is now the Advanced Settings tab.
- Export to VA 5.5 shape database option
- Effective Section Analysis calculation (very limited, did not work well, and was not used)
- General triangle shape (as unworkable!)
- **Simplify Complex Shape**: replaced by more automatic system on shape import. (If you need to re-simplify a shape to solve analysis problems it is best done by starting with the original shape again.)

## **Version 5.0 Features**

- Mouse-wheel support for zoom/pan
- Much Improved **DXF Import** (loose lines & polylines)
- Import and Export IGES / STEP files
- Easier import of custom shape libraries through the File Menu
- Calculation of First Moment of Area, Q for parts
- Calculation of Shear Flow (VQ/I) at part boundaries
- **Angle** Dimensions (degrees)
- Report Printing Options
- Leader-lines for Annotations (optional)
- Graphics may be copied to Clipboard
- Added **Orientation** setting for Parametric Shapes
- Torsion constant is calculated without advanced analysis for more shapes
- Include **Part Results** in Printed Reports
- Easier Selection of Annotations
- Simplify Complex Shape, allows advanced analysis of really complex shapes
- Advanced Analysis
  - Advanced Analysis tab in project manager for more visible access
  - Improved Advanced Analysis performance, meshing & accuracy
  - Improved feedback and messaging for advanced analysis
- Numerous **bug fixes** to improve accuracy, usability and reliability
- Expanded and improved help and tutorials

### **Version 4.5 Features**

- Database Operations (formerly only in the Shape Database Editor utility)
  - Import Custom Shapes directly
  - Import a CFS library of cold-formed steel shapes (.scl file)
  - Create, Rename, Delete shapes and categories
  - Edit database shape properties
- Calculate Cracked Moments of Inertia in concrete analysis
- Works with VisualAnalysis 6.0 data files.
- Easier export of shapes for use in VisualAnalysis
  - Ability to export multi-part shapes to VisualAnalysis(merge requirement waived)
  - Smarter export of wood shapes to VisualAnalysis (correct property sets defined)
- Easier, simpler **unit system**
- Shift+Tab selects shapes in reverse order, and Edit | Select Previous shape command.
- Pipe sector shapes can be positioned or dimensioned from the center point of the arc.
- **DXF file import** improvements
- Reinforced concrete "Wizard" now functions correctly with metric bars.
- Easier to use "Text Label" feature
- Visual feedback on "Snapping" shapes by vertices or side-points
- Correct calculation for shear center location with multi-part (not merged) shapes.

- Easier import of data for shape outlines & centerlines, flexible units.
- Merge multiple shapes simultaneously
- Advanced Loads are saved with project file.
- No "jumping" when dragging shape dimensions.
- Some **performance** improvements
- Some **stability** improvements
- Minor **report** improvements
- Part data included in Clipboard (text report)

#### **Version 4.0 Features**

- AISI Effective Section Properties Analysis
- Easier Export to VisualAnalysis
- Advanced Stress Analysis for Non-Merged Shape Groups
- Units and Layout Saved with File
- Resultant Shear Stresses Calculated and Plotted
- Report total shear stress
- Adjustable report margins
- Adjustable report fonts
- "Flyby Tips" for stress values in result views
- Reposition legends in result views
- Create dimensions for concrete results
- Advanced stress analysis for shapes with "notches" (holes on the edge)
- DXF file import and export improvements
- Import a centerline or outline shape based on "x-y points"
- Yield stress-weighted plastic modulus for composite shapes
- Mid-point snapping (also 1/3 points, 1/4 points etc.)
- Improved dimension editing
- Lock Shapes in place to prevent accidental movement
- Hole creation based on shape intersection
- Polar grid in sketch view, for radial editing and snapping
- "Mouse-wheel" and "Area" zooming
- "Mouse-wheel" scroll/pan
- Drag box selection by simply dragging mouse
- Property calculations no longer slow down editing
- Single-step "Mirror & Copy" command
- Mirror multiple shapes about a common point
- New parametric shapes
- Improved Preference settings

### **Version 3.0 Features**

ShapeBuilder 3.0 is built on a whole new series of technology that will be appearing in future IES products. Some of the highlights of the new version include:

- Better Editing, Alignment, and Scrolling
- Better Export to VisualAnalysis
- Export for use in VisualDesign
- Easier Dimensioning and Annotating
- More Properties Calculated
- Better Printed Reports
- Draw Centerline of Thin-Walled Shapes
- Sketch Arbitrary Outlines and Holes
- More Parametric Shapes
- Import Shapes from DXF Files
- Advanced FEM Stress and Torsion Analysis
- Advanced Reinforced Concrete Analysis
- Expanded Shape and Material Databases
- Component Part Properties are Calculated
- Smart, Friendly Look and Feel

## 1.5 Preferences

There are several default settings that you may adjust to make ShapeBuilder look and feel more like you desire. You may explore these settings to adjust operations, filters, graphics, colors, fonts, and reporting. Some settings do not take effect until you restart the program or start a new project. While most of the preference settings are self-explanatory, a few are documented below. Preference settings are saved on your machine in the IES folder: C:\Users\

## **Project History Files**

We create copies of a project-file when it is saved. These are stored in the

*C*:\*Users*\*<your.login*>\*AppData*\*Local*\*IES*\*Customer*\*HistoryProjects* folder. If you have data corruption or lost a project, you might be able to recover from one of these. The number of days these files are kept is set in the Project section of the preferences. You can turn this feature off (to save disk space or use your own backup mechanisms) by setting the value to zero.

## **Crash Protection**

In addition to history files, for crash protection we will save a copy of your project every few minutes while you are working. The number of minutes used for this auto-save is also shown in the Project section of the preferences. In the event of a program crash the next time ShapeBuilder is started a message indicating a recovery project is available and you have the option of opening this saved file. You can turn this feature off by setting the value to zero.

### **Project, Next Inspector Field on Enter**

By default, in the Project Manager, Modify area, when you press the Enter key it sets your input data but does not change focus to the next entry field. The Tab key lets you move from one field to another. You can enable the movement to the next field on the Enter key with this option.

### **Reports, Customer Logo**

You can use your own company logo in text reports (Report Viewer). Ideally you'll use a .bmp, .jpeg, or .png that is a reasonable shape and size. Most printers print at 300 dpi, so a 2" logo might be 600 pixels square. ShapeBuilder will

scale your image to fit the header area of the report. You can use a logo anywhere on your machine, but if you drop one in the C:\*ProgramData*\*IES*\*Customer*\*ReportLogo.jpg* location, we'll find it automatically.

## 1.6 Support Resources

## **Did you Search this Help File?**

Be sure you make use of the help and support built into the software, as described in the <u>Program Layout</u> section of the User's Guide. This document may be searched, and you should try various search terms, sometimes less is more when searching -- use just the unique word or words. There is also a logical Table of Contents available.

### **Do Not Contact Support For**

- Licensing or Sales: use <u>www.iesweb.com/service</u> or <u>sales@iesweb.com</u>.
- Questions about **how to model** a particular structure. Such questions are your responsibility as an engineer.
- IES cannot **validate your model** or your results. If they "seem" incorrect, please figure out WHY they are incorrect. If you can document a defect, we will be happy to investigate deeper and fix things as necessary, but we cannot afford to check every customer's model.
- Questions about **engineering theory**. IES is not in the business of educating engineers. There are textbooks referenced in this help file and we can provide more guidance as to where to look if you cannot find one.

## **Technical Support**

- Email Support: <a href="mailto:support@iesweb.com">support@iesweb.com</a> (Replies are usually within 2 business hours, if you don't hear anything within a day, assume it got spam filtered or lost and follow-up. For best results be sure to ask a question, indicate exactly which IES product & version you are using, include as much detail as is practical or relevant, including attaching a project file. "I have a problem, can you help?" is a frequently submitted question, to which the answer is always: "Maybe, what is the problem?".
- **Telephone Support:** No, sorry. We have found this to be too inefficient for everybody. With email you can attach a screen shot, a project file, and we can better direct your question to the IES expert for that product or area. Phone 'tag' takes longer than you think.
- Business Questions: For any licensing or sales-related questions or issues: sales@iesweb.com.
- Free Training Videos: Training videos can be accessed here.

## 2 Modeling

## 2.1 Project Settings

Access the project settings by going to **Project Manager | Modify** when nothing is selected. Click on the background of the Sketch View to unselect everything.

### **Base Material**

When your shape contains multiple parts of different materials, you can choose which material to use as the base, or denominator for the modular <u>transformed section properties</u>. By default, the first shape you create sets this base material.

## Shape Flattening

This setting allows you to take charge of how to process the shape parts to construct the final shape for analysis. The flattened model is shown in the Analysis View. Examine the flattened shape to ensure that the shape is analyzed as expected.

**Auto**: Let ShapeBuilder flatten the model. ShapeBuilder will try to correctly merge touching parts, remove overlaps, and subtract holes. Shape parts (including holes) may overlap and holes may be used to create notches.

**Manual**: You are responsible for flattening the model. This setting allows you to 'take control' of flattening if the software is not producing the model that you want. In the manual mode, you are required to remove overlaps and to merge touching shapes. This option is useful when trying to model a shape part that is completely contained within a hole, for example.

## **Mesh Options**

You may control the automated finite element mesh generator for situations where the artificial intelligence gets confused by the special geometry of your shapes. You can improve performance of analysis by adjusting these settings to create a more intelligent element distribution in the shapes.

## 2.2 Shape Types

There are three types of shapes available for use in ShapeBuilder: generic section parts, parametric shapes, and database shapes.

### **Generic Section Parts**

Generic section parts are created by either drawing the part in the Sketch View or by importing the parts from a CAD or text file. Any arbitrary geometry can be constructed by drawing multiple parts connected to or overlapping one another. Once a polygon is drawn or imported, the dimensions of the part cannot be modified.

### **Parametric Shapes**

Parametric shapes are defined by dimensions like width, depth, radius, thickness, etc. that can be changed manually. Parametric shapes can be used as building blocks to create more complex custom shapes. ShapeBuilder offers 34 types of parametric shapes to choose from which fall into three categories: Simple Parametric, Rolled Parametric, and Bent Parametric.

## **Database Shapes**

ShapeBuilder has two different types of shapes databases: a standard shape database and a custom shape database can be used. Custom shapes created in ShapeBuilder can be added to the custom shape databases. <u>IES VisualAnalysis</u> can perform design checks on member elements created from shapes in the IES shape database as well as some certain shapes <u>exported</u> from ShapeBuilder.

#### **Common Shape Databases**

IES includes a large database of steel, wood, cold-formed, aluminum, and other shapes common to the building industry (e.g. AISC, ACI, NDS, etc.). While the dimensions of these shapes cannot be modified in ShapeBuilder, these shapes can be combined (e.g. a cover plate can be added to a wide flange) and saved in the custom shape database. The shape database contains Virtual Joists and Virtual Joist Girders which are developed by the <u>Steel Joist Institute</u>. There website has information on the basic concept and purpose. While, you may use these shapes, please understand their purpose and limitations before using them.

#### **Custom Shape Databases**

The Custom Shape Database is a file describing shapes created through ShapeBuilder, defined directly (in XML files), or imported (note: the database does not support composite shapes). This system is used by a number of IES products to make it easy to build structural models from beams or columns with predefined properties. The XML files are stored on your machine at the following path: C:\Users\<your.login>\AppData\Local\IES\Customer\Shapes. You may copy these files from one machine to another to share your customizations. While the database files can be modified manually outside of ShapeBuilder, this is generally not needed as shapes are typically exported from shape builder to the database. If you do decided to manually modify the database files, there are examples in the Shapes folder for you to follow. You will need to restart the program to load any database changes.

#### **Cold Formed Shape Library**

To get custom cold-formed steel shapes into the IES Database for ShapeBuilder or VisualAnalysis, you may use the menu item **File | Import | Import Cold Formed Library** to import the .scl or .cfsl file you have obtained through CFS. VisualAnalysis has the ability to design or check cold-formed steel shapes; however, these shapes must come from RSG Software's CFS program (<u>www.rsgsoftware.com</u>), because VisualAnalysis uses that utility, behind the scenes, to perform the design checks.

## 2.3 Shape Operations

## **Creating Shapes**

There are three ways to create shapes in ShapeBuilder: draw generic section parts, select parametric or database shapes, and import shapes from a file. Watch the <u>Creating & Modifying Shapes</u> video for an example of how to create shapes.

#### **Drawing Generic Parts**

Arbitrary polygon parts can be drawn in the Sketch View by selecting **Home | Draw Shape** from the Ribbon. A drawing grid is typically defined before sketching, but a polygon can be drawn to existing vertex points. Parts have "snap" points and the snap distance can be specified in the **Project Manager | Filter** tab. Any arbitrary geometry can be constructed by drawing multiple parts connected to or overlapping one another. Once a polygon is drawn, the dimensions of the part cannot be modified.

#### **Selecting Parametric or Database Shapes**

To use a shape from the database, simply *Drag* a shape from the **Project Manager | Sketch View** with the mouse and position it as needed. Alternatively, double click on the shape to have it appear in the sketch view with its center of gravity located at the origin.

#### Import Shape Geometry from CAD Outline

The ability to import DXF, DWG, IGES, STEP, BREP, and CSFDB files into ShapeBuilder provides a direct link to your favorite CAD package. ShapeBuilder cannot import all DXF files, and IES does not control these file formats. Polygons contained in these files do not have materials and are not "nested" or otherwise related. Each polygon is imported independently, and those with a clockwise ordering are assumed to be holes. Each polygon will become an independent "part" in ShapeBuilder. The data is assumed to be in the unit system you choose when prompted by ShapeBuilder. Watch the Importing & Exporting video for an example of how to import shapes from CAD.

You should simplify any DXF file down to purely Model Space objects (just the outlines of the shapes). The DXF file is assumed to contain one or more shape outlines defined as Polyline entities. If your DXF file contains disjointed Line and Arc entities, ShapeBuilder will attempt to create a "closed chain" outline from them, but it may not work. Other entities in the file may or may not be imported properly. It is always recommended that you verify the model is correct after importing into ShapeBuilder.

#### Import Shape Geometry using a Text File

You can create a shape by describing the outline using x,y coordinate points in a text file. This is useful if you have a complex shape that is not handled by the built-in Parametric Shapes. Simply list the data points in a text file (.txt) that is space, tab, or comma delimited. Here is an example for the outline of an L shape:

cm

- 0.0 0.0 2.0 0.0
- 2.0 0.0
- 0.5 0.25
- 0.5 3.75
- 0.0 3.75
- 0.0 0.0

The units line is optional; inches are assumed if one of the following is not specified: {in, ft, yd, mm, cm, m}. You do not need to list the first point twice, the shape will be "closed" automatically. Imported shape sizes cannot be modified after import, unlike parametric shapes created within ShapeBuilder. Watch the Importing & Exporting video for an example of how to import shapes from a text file.

## **Modifying Shapes**

When part or parts are selected, their properties can be changed in the **Project Manager | Modify** tab. Below are the properties that can be modified many of which are also covered in the <u>training videos</u>.

#### **Material Properties**

Each part in your assembled shape is made of a specific material. If all your parts have the same material, your shape is non-composite. For composite shapes you must specify one <u>Base Material</u>, which is a material used in one of the parts.

#### Holes

Also, any part can be turned into a hole by setting its "*Is a Hole*" property to true in the **Project Manager | Modify** tab when the part is selected. Holes may be fully contained or may overlap the boundaries of other shapes. Anything "under" the hole part is subtracted. Complex holes can be created out of multiple hole parts. Switch to the Analysis View

to see if the shape has been correctly interpreted for analysis. Holes are handled differently between the two Shape Flattening modes. With the Auto mode, you can overlap parts, including holes, to create notch effects. With the Manual mode, holes and other parts must be fully contained or simply touching other parts. See <u>Project Settings</u> for more information on Shape Flattening.

#### Lock

This command disables many of the options in the Modify tab such as: hole, rotation, dimensions, location, etc. This is useful if you want to fix the location of some part(s) so you don't accidentally move it/them while modifying other parts. If you are trying to arrange lots of small parts around one main part, locking the main part can make it easier.

#### Rotate

Entering a positive rotation angle causes the selected part(s) to rotate about the part's centroid in a counter-clockwise direction. More rotation options (Quick Rotate Shape and Rotate about a Point) are available in the Shapes tab of the Ribbon.

#### **Mirror and Flip**

The Mirror command causes the part to be mirrored about the vertical axis without changing the shapes rotation angle. The Flip command mirrors the part and increases the rotation angle by 180-degrees.

#### **Dimensions**

Only the dimensions of parametric shapes can be changed (the dimensions of database or imported parts cannot modified, except by overlapping holes or Merging with other parts). Clicking the Definition option in the **Project Manager | Modify** tab will display of graphic of the part with the dimensions defined.

#### Location

You can specify the exact location of your shape by entering in values for the Centroid, Left, Right, Center, or Polar Center. You may use mathematical expressions in these boxes to add or subtract a specific distance from the current location. You can also move parts using <u>mouse or keyboard commands</u> or using the Move commands in the **Ribbon | Shapes** tab.

#### **Arrays of Parts**

The Array command automatically generates an array of the part(s) selected. The number of parts and the spacing of the parts can be modified and the arrangement of the array can be changed from rectangular to polar. Parametric shapes remain editable (size) while arrayed. The Explode Shape Array command from the **Ribbon | Shapes** tab can be used to turn the array into several independent parts.

#### **Split a Shape**

The Split command (from the **Ribbon | Shapes** tab) allows you to slice a shape into two parts either horizontally or vertically at the centroid or a specified location. The resulting shapes, unless they are rectangular, will not be parametric shapes with editable dimensions.

### **Arranging and Modifying Multiple Shapes**

Some commands are only valid when more than one part is selected. All of these commands are located in the **Ribbon** | **Shapes** tab and are described below. While the merge, intersect, and subtract commands can be used they are typically not required as ShapeBuilder automatically performs these operations when it "flattens" the shape. Watch

the Shape Flattening video for more on this topic.

#### Merge

The Merge command combines multiple shapes into a single shape. If you merge parametric shapes, you will no longer be able to edit their dimensions. Therefore, you may wish to save a copy of your project for editing before merging shapes. For this command to be available the shapes must be touching and all shapes to be merged need to be selected. You cannot merge shapes with different materials. You can merge a shape with holes to create a part reduced by the holes (this will cause the original holes to vanish).

#### Intersect

This command creates new shapes from the intersection of two (and only two) parts. Intersecting complex parts can result in multiple parts or holes. Only the resulting shapes that are rectangular will be parametric shapes with editable dimensions.

#### Subtract

You can subtract overlapping holes from a part to create the net piece. If the original is parametric, you may lose the ability to edit the dimensions.

#### Snap

The Snap commands move two shapes together so that they touch or align left-to-right or top-to-bottom. You can also snap a shape's vertex to any other shape's vertex, by dragging one vertex towards the other. As you get close (within 1/8th of an inch) you will see your shape jump to that point and a large circle will flash to indicate that they have snapped.

#### **Aligning Shapes**

A variety of alignment and spacing commands are available so that you can easily position your parts relative to each other.

## 2.4 Material Properties

Material properties for the shapes come from the IES material database, which includes most typical materials you might need. To change a material, select a part use the [...] button next to "material" in the **Project Manager | Modify** tab, to open the material database dialog. After selecting <u>Project Settings</u> in the **Modify** tab, you can select the Base Material for your project. All materials in ShapeBuilder are linear, elastic, and isotropic. If you cannot find the material you need, you can add a custom material to the database.

### **Custom Materials**

You can add custom materials to your system by clicking the **Add Custom Material** button in the Material Database dialog box. The Material Database dialog box can also be used to edit or delete a custom material by right clicking on the material. While only custom materials can be edited or removed, any material can be cloned as a custom material by right-clicking on the material. When defining a material, you can specify the material "type" making it possible to define custom materials that will be categorized as wood, steel, concrete etc. After selecting a material type, the defining properties have default values that can be modified for your custom material. If you do not know all of the defining properties for your material type, consider using a General material type where you only need to define four basic material properties: modulus of elasticity (E), Poisson's ratio (nu, v), the weight density (gamma,  $\gamma$ ), and the coefficient of thermal expansion (alpha,  $\alpha$ ). The Shear Modulus, G, is calculated internally as: G = E / (2\*(1 + nu))). These materials are

available in all IES products.

## **Custom Material Database**

The Custom Material Database is a set of XML files used to manage the custom materials in the IES products. The XML files are stored on your machine at the following path: *C*:\*Users*\*<your.login*>\*AppData*\*Local*\*IES*\*Customer*\*Materials*. You may copy these files from one machine to another to share your customizations. While you can modify the database files manually outside of ShapeBuilder, this is generally not needed as you can add, remove, edit, and clone the custom materials in the Material Database dialog box as explained above. If you do decided to manually modify the database files, there are examples in the Materials folder for you to follow. You will need to restart the program to load any database changes.

## 2.5 Simple Polygons

ShapeBuilder will only analyze simple polygons. A simple polygon is one that does not self-intersect, or have touching vertices. Vertices touch if two points share the same location (and are not adjacent). The screen shot below shows a polygon for which analysis fails. The merged outside boundary is not a simple polygon, due to the shared vertex between the rectangles, which encloses the hole (circled in black). Less obvious complex polygons are sometimes created by small misalignments in the shape's geometry (e.g. small gaps where shapes are meant to connect). To fix the analysis problem, either increase the overlap so that it is more than a point or create a gap so that the shape is not closed.

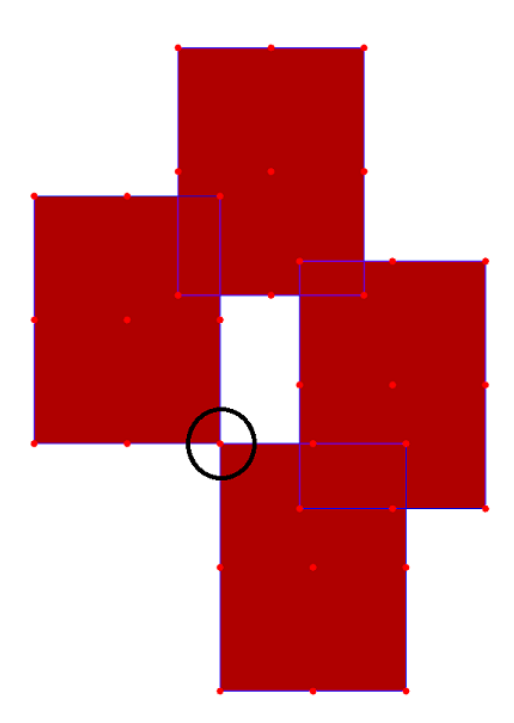

## 2.6 Example: Import DXF Shape

#### Step 1: Create DXF/DWG File

Using a CAD program, create a .dxf or .dwg file of the cross-section you would like to Import into ShapeBuilder. The section should be composed of polylines, each having their "Closed" property set to Yes. In the figure below, Polyline #1 is the shape outline and Polyline #2 and #3 are contained

inside of #1 and will be turned into Holes within ShapeBuilder.

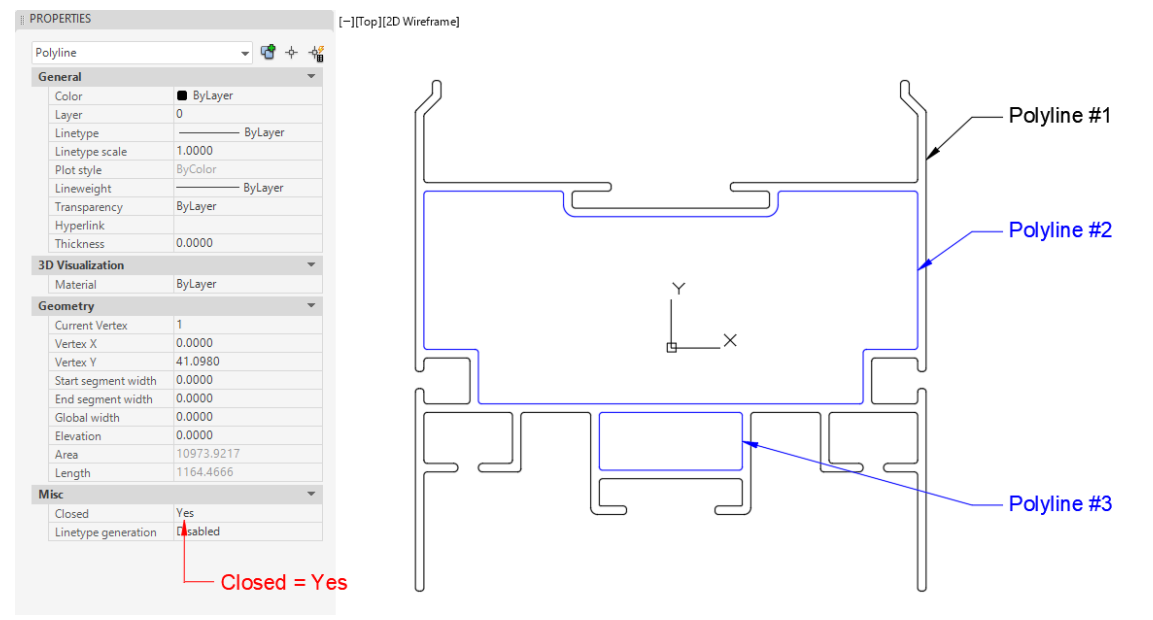

#### **Step 2: Import Settings**

In ShapeBuilder, select File | Import | Import DXF/DWG and browse to the file created in Step 1. This will bring up the DXF Import Options dialog, where you can select the Layers to Import, the Items to Import, and other criteria to assist in the import process. Once everything is set properly, select OK to Import the file.

| File 🔻            |                            | III DXF Import Options |                                                                              |
|-------------------|----------------------------|------------------------|------------------------------------------------------------------------------|
| New Shape         | DXF Import DXF/DWG         | Layers to Import:      | Select Items to Import                                                       |
| Open Project      | Import IGES                | 0 : 3 plines           | O Circles as Shapes?     O Circles as Shapes?     O Ellipses as Shapes?      |
| Open Example File | Timport STEP               |                        | <ul> <li>O Solids as Shapes?</li> <li>Use Layer Names in Objects?</li> </ul> |
| Import •          | Import BREP                |                        | General Options<br>DXF File Assumed Units: in v                              |
| Save Project      | Import CSFDB               |                        | Multiply DXF File Coordinates by:                                            |
| Save Project As   | Import Text Outline        |                        | Arc/Circle Segment Divisions: 10                                             |
| Export •          | Import Cold Formed Library |                        | DXF Model Bounds:                                                            |
| Page Setup        |                            |                        | Min: (-75, -71.402, 0 in)<br>Max: (75, 78.598, 0 in)                         |
| Print Preview     |                            |                        | Insertion Point:<br>X: 0 in                                                  |
| Print             |                            | Select All Select None | Y: 0 in                                                                      |
| Exit              |                            |                        | OK Cancel                                                                    |
|                   |                            | 1                      |                                                                              |

#### Step 3: Resulting Shape

The image below shows the resulting shape that has been Imported into ShapeBuilder.

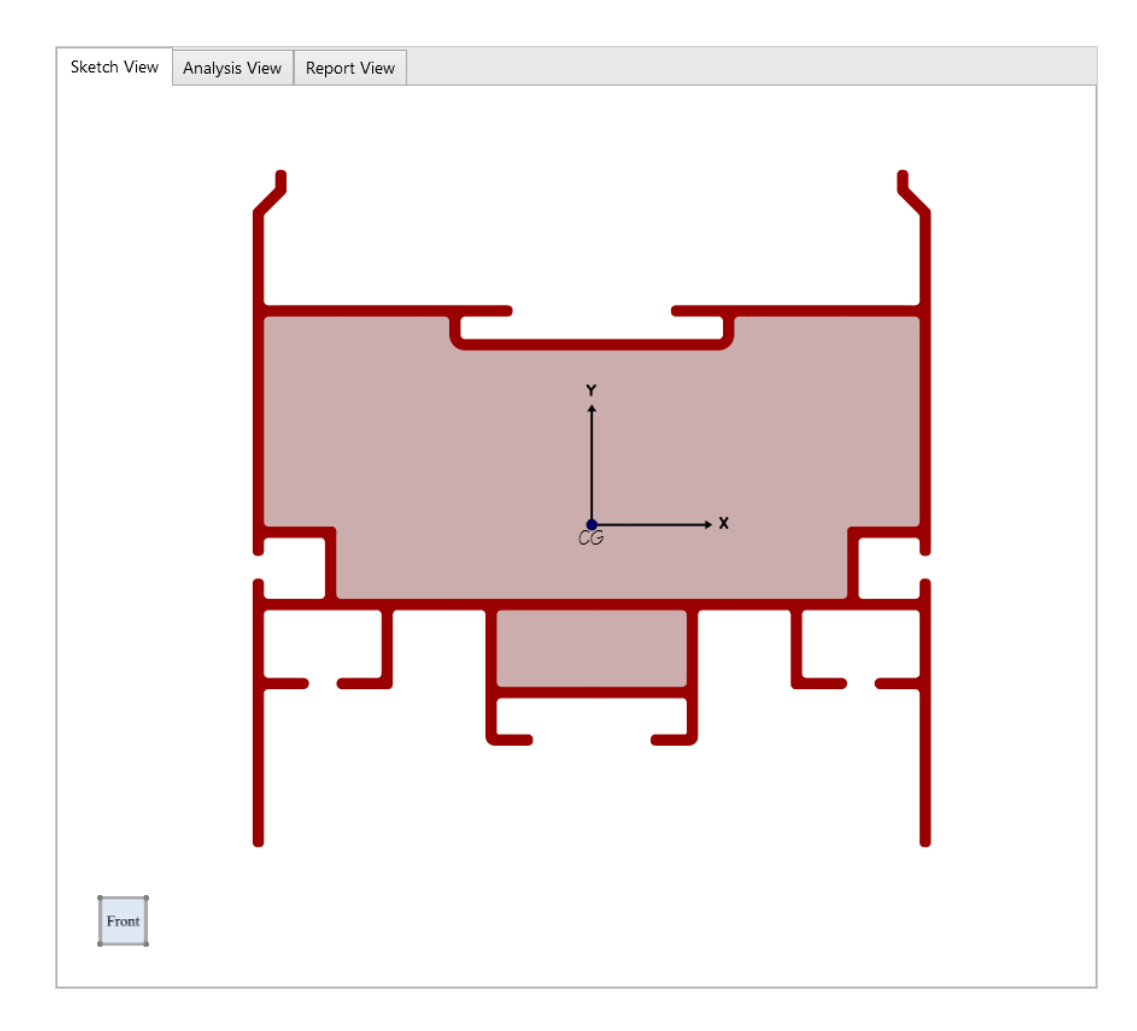

## 3 Analysis

## 3.1 Analysis Overview

The various calculations performed by ShapeBuilder fall into two categories: Simple Analysis and Advanced Analysis. The Simple Analysis calculates properties using numeric integration while the Advanced analysis results rely on the Finite Element Mesh. Depending on the characteristics of the shape, there are certain instances where some calculations are not supported. For example, when a shape has two or more disconnected parts (i.e. Multiple Boundaries) and/or two or more material properties (i.e. Composite), the Torsion Properties and the Shear Stress Results are not calculated. The table below shows when each set of calculations is supported and on what the calculations depend (i.e. Finite Element Analysis, Finite Element Mesh, and Loads). In the <u>Analysis Settings</u>, the Finite Element Mesh can be refined and the Loads Applied. Watch the <u>Analysis Results</u> video for an overview of the results that are available in ShapeBuilder for various models and loading conditions.

| Overview                | Multiple<br>Boundaries /<br>Composite | Finite Element<br>Analysis Dependent | Finite Element<br>Mesh Dependent | Load Dependent |
|-------------------------|---------------------------------------|--------------------------------------|----------------------------------|----------------|
| Simple Analysis         |                                       |                                      |                                  |                |
| Overall                 |                                       |                                      |                                  |                |
| Geometric<br>Properties |                                       |                                      |                                  |                |
| Principal<br>Properties | Supported                             | No                                   | No                               | No             |
| Polar Properties        |                                       |                                      |                                  |                |
| Plastic Properties      |                                       |                                      |                                  |                |
| Part Properties         |                                       |                                      |                                  |                |
| Advanced Analysis       |                                       |                                      |                                  |                |
| Normal Stresses         | Supported                             | No                                   | Yes                              | Yes            |
| Torsion Properties      | Not Supported                         | Yes                                  | Yes                              | No             |
| Shear Stress<br>Results | Not Supported                         | Yes                                  | Yes                              | Yes            |
| Warping Function        | Not Supported                         | Yes                                  | Yes                              | No             |
| Shear Flow              | Supported                             | No                                   | Yes                              | Yes            |

## 3.2 Analysis Settings

Finite element analysis is used to determine the torsion properties and the shear stresses for the shape. Mesh refinement is required to get accurate results. The analysis runs automatically in the background and you do not need to wait for analysis to finish when editing your shape.

## Input

The **Analysis Settings** tab in **Project Manager** (when the Analysis View is active) allows input for the applied loading on the section, the location of the applied loading (body forces), a mesh refinement adjustment, and a selector to determine which of the available results to display in the graphic window. Shown in the figure below are the orientations and positive sign convention for the applied loads on the section.

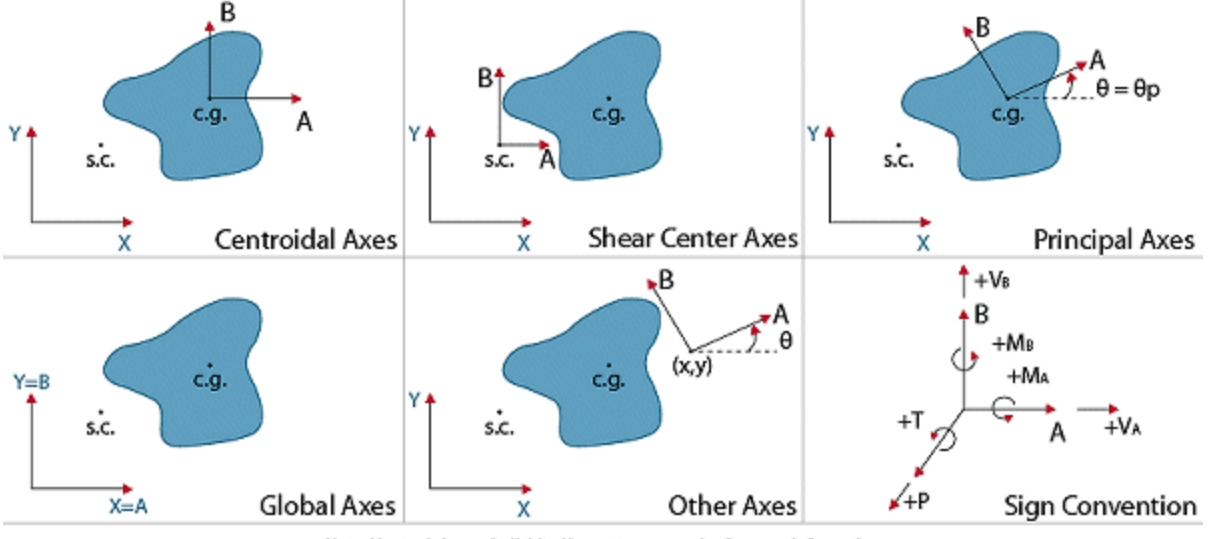

#### Note: Use tool-tips on individual inspector properties for more information

## **Coordinate System**

The location of the applied load is specified in the drop down box. The options here include: the Global Axes (X,Y), the Centroidal Axes (x,y), the Principal Axes (1,2,theta), Shear Center, and Other Axes. If Other Axes is chosen, you will need to specify the X and Y coordinates (in the global system) of the origin of your coordinate system as well as the angle of rotation. The location you specify can cause implicit eccentricity as described below.

## **Applied Loads**

| Load                                                 | Description                                                                                                    |
|------------------------------------------------------|----------------------------------------------------------------------------------------------------|
| Axial Force, P                                       | An applied axial force, where compression is negative, tension is positive. If the load is applied at a point other than the centroid, it will also induce moments on the cross section. |
| Bending Moments, <i>M<sub>a</sub>, M<sub>b</sub></i> | Moment sign conventions are defined in the figure above.                                                                                                    |
| Shear Force, V <sub>a</sub> , V <sub>b</sub>         | Positive shear is in the direction of the positive axis. Shear forces applied at a point other than the shear center will induce torsion as well.                                        |
| Torque, T                                            | Applied torsional moment, counterclockwise is positive, following the right-hand-<br>rule.                                                                                               |

Loads are applied as body forces not concentrated forces. Since they are applied as body forces, stress concentrations are not considered.

## **Finite Element Mesh Refinement**

The mesh refinement slider is used to control how many elements are used in the analysis. You can compare the results

between different meshes to determine if the results are "converging" on the true elasticity solution. Finite element analysis is inherently approximate. To ensure your analysis results are accurate you should follow a mesh refinement technique, which is outlined below. The goal is to get accurate results, while minimizing the time you spend waiting for results. Generally, you use a coarse mesh to get fast preliminary results, and then use finer meshes for final results.

- 1. You must run multiple analyses with increasing numbers of plate elements
- 2. Compare the results between each successive run
- 3. If the results in the **Results** | **Advanced** tab are changing significantly, your results have not converged and may not be accurate.
- 4. Repeat the mesh refinement until your results stabilize.
- 5. If results do not converge even with a very large number of plates, consider ways to simplify or improve your model.

## **View Graphical Results**

You may select among the following for graphical results in the **Project Manager | Analysis Settings** tab:

| Result View               | Description                                                                                                    |
|---------------------------|----------------------------------------------------------------------------------------------------|
| Flattened Model           | Shows how ShapeBuilder merged touching parts, removed overlaps, and subtracted holes. The model shown is used for analysis.                                                                  |
| Mesh                      | Displays the finite element mesh used to run the analysis. You might look at this to judge element sizes, to find meshing problems or issues (you may zoom and pan the view).                |
| Normal Stress, $\sigma_z$ | Total normal (Z-direction) stress, from combined axial and bending.                                                                                                    |
| St. Venant, $	au_{xz}$    | X-direction St. Venant shear stress as a result of applied or incidental torsion.                                                                                                    |
| St. Venant, $	au_{yz}$    | Y-direction St. Venant shear stress as a result of applied or incidental torsion                                                                                                    |
| Warping Function          | Warping normal function                                                                                                    |
| Flexural, $\tau_{xz}$     | X-direction flexural shear stress from applied shear.                                                                                                    |
| Flexural, $	au_{yz}$      | Y-direction flexural shear stress from applied shear.                                                                                                    |
| Combined, $	au_{xz}$      | X-direction total shear stress found by combining flexural and torsional shear stresses. Sign of the stress is used in the combination and the sign convention is shown in the figure below. |
| Combined, $	au_{yz}$      | Y-direction total shear stress found by combining flexural and torsional shear stresses. Sign of the stress is used in the combination and the sign convention is shown in the figure below. |
| Resultant, $	au$          | Total Resultant Shear Stress found by taking the square root of the square of the total stresses. It is a positive number. The resultant represents the vector resultant value.              |

#### **Stress Sign Convention**

The orientation and sign convention of the resulting stresses is shown below. All stresses shown are positive; note that a normal stress in tension is designated as positive. ShapeBuilder reports only the shear stresses on the Z face of the cube below.

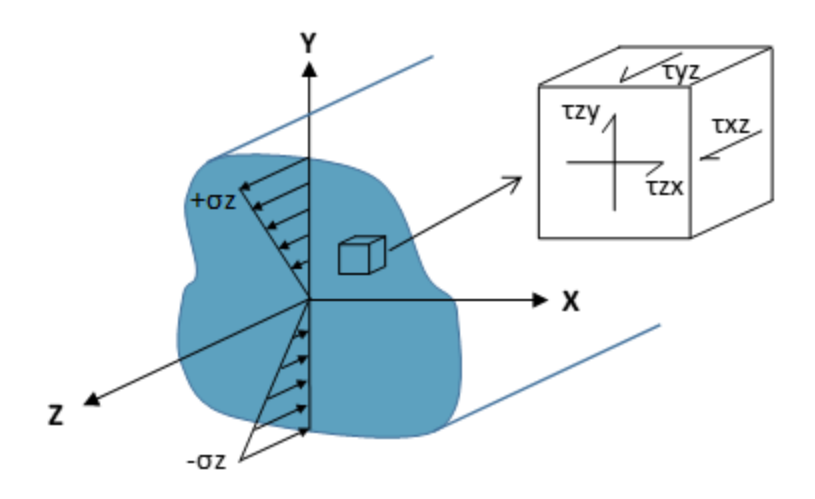

## 3.3 Simple Results

Simple section properties are calculated for the overall shape and displayed in the **Results | Simple** tab. When the shape is composed of multiple parts, some of the individual part properties are also shown in the **Results | Simple** tab. Selecting one part causes more of that part's properties to appear, in the **Project Manager | Modify** tab. For shapes that include multiple materials, the "base" material can be specified. The properties for the composite shape are then transformed with a modular ratio. A single asterisk (\*) indicates that transformed properties use a modular ratio of  $n = E/E_base$ . A double asterisk (\*\*) indicates that transformed properties use a modular ratio of  $n = Fy/Fy_base$  (when a material has multiple values for Fy, the minimum value is used in the modular ratio). For example, areas of each part are weighted by the modular ratio of n = E/E base as shown in the equation below.

$$A^* = \sum_{i=1}^n \frac{E_i}{E_{base}} A_i$$

### **Overall**

| Depth               | Overall maximum dimension in the Y-direction.                                                                                                    |
|---------------------|----------------------------------------------------------------------------------------------------|
| Width               | Overall maximum dimension in the X-direction.                                                                                                    |
| Perimeter           | The distance around the boundary of the shape. If holes overlap the outer perimeter to form a notch, it is the "flattened" perimeter that is calculated. Switch to the Analysis View to see the flattened shape. |
| Weight              | Weight per unit-length of the net section, if it were extruded out of plane.                                                                                                    |
| E <sub>base</sub>   | Base modulus of elasticity. Used in calculations having transformed properties ( $n = E/E_base$ ).                                                                                                    |
| F <sub>y_base</sub> | Base yield stress. Used in calculations having transformed properties ( $n = Fy/F_base$ )                                                                                                    |

## **Geometric Properties**

Area

Moments of Inertia,  $I_{X'}$   $I_{V}$ 

Product of Inertia, Ixy

Gross or full cross-sectional area of the shape, less the area of any holes.

Also know as the second moment of the area. A measure of the stiffness of the cross-section and its ability to resist bending moments.

$$I_x = \int\limits_A y^2 dA \qquad I_y = \int\limits_A x^2 dA$$

The product of inertia is zero when the x-y axes are the principle axis and is defined by the following equation:

$$I_{xy} = \int_{A} xydA$$

Radius of Gyration,  $r_{x'}$   $r_y$ 

Radius of gyration is the distance from a reference axis to a point at which the entire area may be concentrated and still have the same moment of inertia as the distributed area. It is used as a measure of the stability of a column.

$$r_x = \sqrt{\frac{I_x}{A}}$$
  $r_y = \sqrt{\frac{I_y}{A}}$ 

Section Modulus,  $S_{X+}$ ,  $S_{X-}$ ,  $S_{y+}$ ,  $S_{y-}$ 

The section modulus is useful for calculating the extreme bending stress where I is the moment of inertia about the axis in question and c is the distance from the centroid to the extreme fiber. The plus (+) and minus (-) signs indicate the direction of c from the centroid. For example, Sx+ is the section modulus about the x-axis in the positive y direction.

$$S_x = \frac{I_x}{c} \qquad S_y = \frac{I_y}{c}$$

Also known as the Centroid of Area. The point where the moment of the area is zero about any axis as defined below, where the terms  $\bar{x}$  and  $\bar{y}$  represent the moment arms for the centroid of the differential element that is used. This point is measured from the global XY axes and is labeled CG in the Sketch View.

$$X_c = \frac{\int_A \bar{\mathbf{x}} dA}{\int_A dA} \qquad Y_c = \frac{\int_A \bar{\mathbf{y}} dA}{\int_A dA}$$

## **Principal Properties**

Center of Gravity,  $X_c$ ,  $Y_c$ 

Principal Axes Angle,  $\alpha$ 

The axes orientation at which the maximum and minimum moments of inertia are obtained, positive according to the right-hand rule. This is the system on which all flexure formulas are based. Moment of inertia lxy is zero with respect to this coordinate system. Alpha is the angle of

rotation from ShapeBuilder's geometric (X-Y) axes to the principal axes (see the figure below).

Major & Minor Moments of Inertia, I1, I2

The maximum  $(I_1)$  and minimum  $(I_2)$  moments of inertia defined on the principal coordinate system axes (see the figure below). The product of inertia with respect to these axes is always zero.

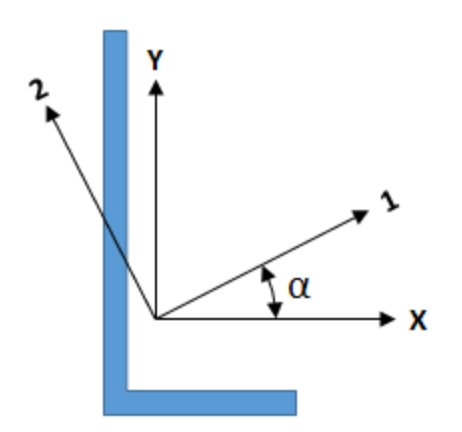

## **Polar Properties**

Polar Moment of Inertia, Ip

Moment of inertia with respect to the z-axis (normal to the section plane). This is equivalent to the torsion constant, J, **for circular cross-sections only**. In other cases, the polar moment of inertia is larger (perhaps much larger) than the torsion constant.

 $I_p = I_x + I_y$ 

Polar Radius of Gyration, rp

The polar radius of gyration about the centroid of the shape.

 $r_p = \sqrt{\frac{l_p}{A}}$ 

## **Plastic Properties**

Plastic Modulus,  $Z_{\chi}$ ,  $Z_{\gamma}$ 

The plastic section modulus is the arithmetical sum of the statical moments about the plastic neutral axis of the parts of the section above and below that axis. This term is used to calculate the plastic moment capacity of a section  $Mpx = \sigma y^* Zx$ , where  $\sigma y$  is the yield stress of the material. When a section is composed of multiple materials of differing yield stresses, the Zx and Zy values are calculated by weighting each part with its yield stress referenced to  $Fy\_base$ .

$$Z_x = A_{comp}\bar{\mathsf{y}}_{comp} + A_{tens}\bar{\mathsf{y}}_{tens} \qquad \qquad Z_y = A_{comp}\bar{\mathsf{x}}_{comp} + A_{tens}\bar{\mathsf{x}}_{tens}$$

Plastic Neutral Axis, Xpna, Ypna

The plastic neutral axis is located such that the equation below is true. If the section is composed of multiple materials of differing yield stresses, the  $Fy_comp$  and  $Fy_tens$  values may vary across the cross-section. If the section is composed of only one material, the PNA divides the area of the section into equal halves and is not always located at the centroid.

 $A_{comp}F_{y\_comp} = A_{tens}F_{y\_tens}$ 

## Part Properties

Area

Gross or full cross-sectional area of the part, less the area of any holes.

Major & Minor Moments of Inertia,  $I_1$ ,  $I_2$ 

The maximum (*I1*) and minimum (*I2*) moment of inertia of the part about its principal axis (see the figure above).

Center of Gravity,  $X_{cr}$   $Y_{cr}$ 

The distance from the part's centroid to the global origin.

$$X_c = \frac{\int_A \bar{\mathbf{x}} dA}{\int_A dA} \qquad Y_c = \frac{\int_A \bar{\mathbf{y}} dA}{\int_A dA}$$

## 3.4 Advanced Results

### **FEA Mesh**

| Nodes           | The number of nodes used in the analysis mesh.                            |
|-----------------|---------------------------------------------------------------------------|
| Elements        | The number of elements used in the analysis mesh.                         |
| Largest Element | Area of the largest plate element in the mesh, determines mesh refinement |

### **Normal Stresses**

Normal stress is calculated for composite sections with multiple materials.

Combined Axial & Flexural Stress,  $\sigma_z$ 

Normal stress (combined axial and bending). Normal stress is positive for tension, negative for compression.

$$\sigma_z = \sigma_a + \sigma_b$$

where:

$$\sigma_a = \frac{P}{A} \quad \text{and} \quad \sigma_b = \left(\frac{M_x I_y + M_y I_{xy}}{I_x I_y - I_{xy}^2}\right) y - \left(\frac{M_y I_x + M_x I_{xy}}{I_x I_y - I_{xy}^2}\right) x$$

## **Torsion Properties**

The accuracy of these calculated values depends upon the mesh density used in the finite element analysis, see Analysis

<u>Settings</u> for more details on improving the accuracy of your results. Advanced analysis is not performed on a shape composed of multiple disconnected parts or for composite shapes (i.e when multiple materials are defined). The theory is based on a single material and the warping normal functions. Beware of using "superposition" of your parts independently to estimate a *J* value, as your results may not be correct.

Polar Radius of Gyration about the Shear Center,  $r_0$ 

The polar radius of gyration about the shear center is defined in AISC 360 Specification Chapter E Commentary as:

$$r_{o} = \sqrt{\frac{I_{x} + I_{y} + A(X_{sc}^{2} + Y_{sc}^{2})}{A}}$$

Where  $x_S$ ,  $y_S$  represent the distance from the centroid to the shear center. This property is only shown if the shear center does not coincide with the centroid. See also rp in the <u>Simple Results</u>.

AISC Flexural Constant, *H* Derived from the polar radius of gyration about the shear center is the AISC flexural constant:

$$H = 1 - \frac{(X_{sc}^2 + Y_{sc}^2)}{r_o^2}$$

Refer to the AISC manual for more details. H=1 if the shear center and centroid coincide.

Shear Center,  $X_{sc}$ ,  $Y_{sc}$  Also known as the Flexural Center. The Shear Center is the point on the cross section where an applied shear force will cause no twisting of the cross section as it bends. In general, this is not the centroid. If the section is symmetric, the shear center will lie on the axis of symmetry; for doubly symmetric sections, the shear center will coincide with the centroid. This point is located with respect to the global origin.

Warping Constant, C<sub>w</sub>

Warping constant is calculated as:  

$$C_w = \int_A \omega^2 dA$$

Torsion Constant, J

Torsional stiffness factor is a more accurate measure of the torsional rigidity than polar moment of inertia. The approximate equations for thin-walled open sections and thin-walled closed sections are given below. ShapeBuilder uses a sophisticated numerical process to calculate the value, which may be quite different than the approximation formula results.

$$J = \sum \left(\frac{b \cdot t^3}{3}\right) \text{ (open section)} \qquad J = \frac{4A_o^2}{\int_0^{L_o} \frac{ds}{t}} \text{ (closed section)}$$

Monosymmetry Factor,  $B_1$ 

Used for calculating lateral torsional buckling of singly-symmetric cross sections. [See reference Trahair and Nethercot].

$$B_1 = \frac{1}{I_x} \int_A y(x^2 + y^2) dA - 2y_o$$

More information on the above parameters can be found in the <u>References</u> section.

### Shear Stress Results (Minimum & Maximum)

These require the full FEA analysis.

| St. Venant, $	au_{xy'}$ $	au_{yz}$  | Shear stress due to torque only. These stresses are also called uniform torsional shear stresses.                                                                                                    |
|-------------------------------------|----------------------------------------------------------------------------------------------------|
| Warping Function                    | The normalized warping function (length^2). This is not a stress and it is not load-dependent.                                                                                                    |
| Flexural, $\tau_{xy}$ , $\tau_{yz}$ | Shear stresses induced by the applied shear loads.                                                                                                    |
| Combined, $\tau_{xy'}$ $\tau_{yz}$  | The superposition of Flexural and St.Venant shear stresses.                                                                                                    |
| Resultant, $	au$                    | Resultant shear stress found by taking the square root of the sum of the squares of the Flexural and St. Venant shear stresses. The resultant represents the vector resultant value that is a positive number. |

### **Shear Flow**

First Moment of Area, Qx, Qy

The first moment of area of the individual part or the region defined by the shear flow location about the centroid of the entire built-up shape. The first moment of area is used to determine the shear flow (VQ/I).

$$Q_x = \int_A y dA \qquad Q_y = \int_A x dA$$

Shear Flow,  $f(V_x)$ ,  $f(V_y)$ 

The shear flow due to the shear force in the X-direction (Vx) and the shear force in the Y-direction (Vy). These values are calculated for each part and for the regions defined by the shear flow locations.

$$f(V_x) = \frac{V_x Q_y}{I_y} \quad f(V_y) = \frac{V_y Q_x}{I_x}$$

## 4 Documentation

## 4.1 Reporting

ShapeBuilder offers both quick and custom-made reports. The two built-in reports, Basic and Full, are designed to get you what you typically need with the click of a button. You may also manually build up the report you want by adding and removing tables and graphics. After finishing your report, you can print the report or export it to a spreadsheet or any text-based program. Please note that currently there is no way to setup and save a custom report template. However, the active report inside of the project file will be saved and available upon reopening the project.

## **Modifying Reports**

You may modify any report after it has been created in the following ways.

#### Width

Click on a graphic or table in the report and use the **Project Manager | Report Filter** to change the width of the image or table.

#### **Order Number**

Each table or graphic has an Order Number, which helps organize items in the report as they are automatically positioned to fit the page. The higher the number, the further down in the report the item will be located. Items with the same number are grouped together as much as possible. To move something to the end of the report, give it a large number. To make something first you can give it a negative number. Unless you give every single item a unique Order Number, you won't be able to control the exact order of items as they are positioned by size.

#### Add/Remove Items

You can add a table to the report by dragging one from the Available Tables list onto the report or the Included Tables list. You can remove any table or graphic image using the **Project Manager | Tables** control. Click the X next to the name of the Included Table.

#### **Property Descriptions**

You may optionally include the definitions of properties using the Show Descriptions check box. This is a report-wide setting that will automatically make tables full-width so that the definitions are easy to read.

#### Copy & Paste Images

The built-in report images may not be as clear or zoomed for optimal reporting. Use the Copy command to capture either graphic view, exactly the way you want to see it, switch to the **Report View** and Paste the image (you can paste any image from any product into your ShapeBuilder report).

### **Basic Report**

The Basic Report contains a graphic from the active Sketch View or Analysis View. It also includes the simple and advanced results. The image placement depends on the aspect-ratio of the sketch view window. You may customize this report after it has generated to add, arrange, or remove items.

### **Full Report**

The complete report includes a full page Sketch View and well as full-page graphical views of all the calculated stresses and functions. It also includes the simple and advanced results. You may customize this report after it has generated to add, arrange, or remove items

## 4.2 Exporting

Shapes can be exported to the IES Shape Database or to a DXF/DWG file and the results can be exported to a text file or copied into another program. Watch the <u>Importing & Exporting</u> video for an example of how to export shapes and results.

## **Exporting to DXF/DWG**

Click **File | Export | Export to DXF/DWG** to saves the current shape (outlines and holes) as an CAD file. The file is written in inches.

## **Exporting Results**

Click **File | Export | Export Results** to save the current simple and advanced analysis results into a tab-delimited text file. The Copy command will also place text results and graphics onto the Windows Clipboard that you can Paste or Paste Special into another program.

## **Exporting to the IES Shape Database**

Click **File | Export | Export to IES Shape Database** to export the shape for later use in ShapeBuilder or other IES applications such as VisualAnalysis. Information about the Custom Shape Database is found in the technical reference. Database shapes are named, read-only shapes (or assemblies) that can be reused over and over. The following provides details on the options provided in the Export to Database dialog box.

#### Shape Tree Location

Database: Define a name for your new database, or select an existing database location for your custom shape.

**Category:** Define a name for your new category, or select an existing category for your shape. It is a good idea to group shapes with similar properties or configurations into the same category.

**Shape Name:** Provide a descriptive name for your shape. This is how you will find it and the name that will appear in most reports.

#### **Design Type (Shape Classification)**

**Analysis Blob** is the standard Shape Type used for any shape that can be analyzed in VisualAnalysis but not designed. For design checks, choose the correct Shape Type from the drop-down menu and provide the required properties for the profile. IES does not recommend that you try to "fool" the system by selecting a Shape Type that is not accurate. Most built-up or custom shape profiles will not be shapes that VisualAnalysis can design. For example, a wide flange shape with a cover plate is not a wide flange shape and you will likely get unreasonable design checks for such a shape.

#### **Shape Properties**

Default Material: The material used for the shape when exporting.

**Dimensions and other Required Properties:** Based on the selected Shape Type, additional dimensions or other properties might be needed for the database. Depending on how your shape was created, ShapeBuilder need to provide additional values before continuing.

**Optional Properties:** You may optionally define "Shear Areas" for your shape, these are normally left at zero, but if you wish to explicitly include shear deflections during an analysis in VisualAnalysis you must define these values. This is not a commonly used feature and requires the advanced level of VisualAnalysis as well as additional settings in that product.

#### **Export Limitations**

**Database Categories:** Categories can only contain one shape "design" type. Selecting an existing category dictates the current shape's type. If you would like to export this shape using a different type, select a different category or create a new category.

**Composite Shapes:** Shapes are exported as a single-material shape, with transformed section properties, and are seen in other IES products as a single shape with these transformed properties. You must define your shape parts with one material before the export will be permitted.

**Cold-Formed Shapes:** You cannot export cold-formed steel shapes from ShapeBuilder for design unity checks in VisualAnalysis. The only way to get custom cold-formed shapes into VisualAnalysis is to import a CFS file, as more data is required for design checks.

#### **Tips To Get Design Checks in VisualAnalysis**

Not all custom shapes can be designed in VisualAnalysis. In order to get design-checks your exported shapes must satisfy all of the following requirements:

- 1. Shape must match a **Shape Type** of existing designable shapes. Analysis blobs are not designable.
- 2. You must provide the **Required Properties** that ShapeBuilder has not calculated, if any.

## 4.3 References

- 1. Manual of Steel Construction and ANSI/AISC 360-16 by the American Institute of Steel Construction, 2017.
- Young, Warren C. and Richard G. Budynas. Roark's Formulas for Stress and Strain, 8<sup>th</sup> Edition, 2011, ISBN 978-0071742474.
- 3. Seaburg, Paul A. and Charles J. Carter. **Torsional Analysis of Structural Steel Members**. Steel Design Guide Series #9. 1997, American Institute of Steel Construction.
- Murray, Noel W. Introduction to the Theory of Thin-Walled Structures. Clarendon Press Oxford 1984, ISBN 0-19-856186-5.
- 5. Pilkey, Walter D. Stress, Strain, and Structural Matrices. John Wiley & Sons, Inc. 1994, ISBN 0-471-52746-7.
- 6. Davis, Raymond E., Francis S. Foote, James M. Anderson, and Edward M. Mikhail. **Surveying Theory and Practice**. McGraw-Hill, Inc. 1981, ISBN 0-07-015790-1.
- 7. Gruttmann, F., R. Sauer, and W. Wagner. **Shear Stresses in Prismatic Beams with Arbitrary Cross-Sections**. International Journal for Numerical Methods in Engineering No. 45, p. 865-889, 1999.
- 8. Gruttman, F. and W. Wagner. Shear correction factors in Timoshenko's beam theory for arbitrary shaped cross-sections. Computational Mechanics No. 27, p. 199-207, 2001.
- 9. Galambos, T. V. Structural Stability of Steel Concepts and Applications for Structural Engineers, Wiley, 2008, ISBN 978-0-470-03778-2
- 10. Trahair, N.S. and Nethercot, D.A. **Buckling of Laterally or Torsionally Restrained Beams**, Journal of the Engineering Mechanics Division, ASCE, 99, No. EM4, pp. 773-91, 1984

## 4.4 Training Videos

### Video List

You will find the following videos below, showcasing several features available in ShapeBuilder.

- Introduction
- <u>Creating & Modifying Shapes</u>
- Snapping & Aligning Shapes
- Holes, Notches, & Cutouts
- Polar Arrays, Grids, & Coordinates
- Dimensions & Labels
- Shape Flattening
- Shear Flow
- Analysis Results
- Importing & Exporting

### Introduction (BACK TO TOP)

ShapeBuilder determines the geometric and structural section properties for variety of complex shapes made from almost any material. ShapeBuilder also performs a finite element analysis to calculate the torsion properties for any arbitrary cross-section and to calculate the stresses on the cross-section from the loads you apply.

Import shapes from a DXF or text file, draw your own custom shapes, or build up shapes from parametric parts or by choosing shapes from numerous manufactured shape databases. The analysis results are easily exported to a text file or to excel. The shapes can be exported to a DXF file or to the IES Shape Database for use in other IES applications, such as VisualAnalysis.

## Creating & Modifying Shapes (BACK TO TOP)

In ShapeBuilder, it is easy to create and modify shapes. Shapes can be created from standard parametric parts, by selecting parts from numerous manufactured shape databases, or by drawing your own custom parts. Also, you can import shapes from several different file formats including DXF, STEP, and text files. Shapes are easy to modify to create the exact cross-section that you need.

### Snapping & Aligning Shapes (BACK TO TOP)

ShapeBuilder provides quick and easy ways to position shapes relative to each other. Several tools are available for snapping, aligning, and spacing shapes to help you quickly achieve the desired cross-section.

### Holes, Notches, & Cutouts (BACK TO TOP)

In ShapeBuilder, any shape can be set as a hole to remove area from another shape. Holes are a powerful and easy-touse feature to help you achieve the final shape that you need.

### Polar Arrays, Grids, & Coordinates (BACK TO TOP)

In ShapeBuilder, you can use polar coordinates, polar arrays, and polar grids to position shapes exactly as needed. This makes it easy to create cross-sections with circular patterns that would be cumbersome to produce in the standard Cartesian coordinate system.

### Dimensions & Labels (BACK TO TOP)

Dimensions and text labels can help you effectively document your work in ShapeBuilder. Simply, create the exact dimensions you need or let ShapeBuilder automatically generate dimensions for you. Text labels and dimensions are

adaptable and can always be repositioned and modified so that they appear exactly as needed in your report.

### Shape Flattening (BACK TO TOP)

ShapeBuilder can automatically 'flatten' the model for you by merging touching parts, removing overlaps, and subtracting holes. You have the option to override this feature and manually flatten the model. This option is useful when trying to model a shape that is contained inside of a hole, for example.

#### Shear Flow (BACK TO TOP)

ShapeBuilder will calculate the First Moment of Area and the Shear Flow for individual parts or at the horizontal and vertical locations that you specify. This allows you to easily determine the shear flow at any location on the cross-section.

#### Analysis Results (BACK TO TOP)

ShapeBuilder can calculate the geometric, principal, polar, and plastic section properties for a shape. Also, the torsion section properties, normal stresses, shear stresses, and the warping function for a cross-section can be determined in ShapeBuilder. The results that are available depend on the number of boundaries in your model, on the number and type of materials you use, and on the loads you apply.

### Importing & Exporting (BACK TO TOP)

In ShapeBuilder, you can easily import shapes from a DXF or text file, export shapes to a DXF file, and export the analysis results to a text file or to excel. The shapes you create in ShapeBuilder can also be exported to the IES Shape Database for use in other IES applications, such as VisualAnalysis.